## Stundenplan/Vertretungsplan

Um UntisMobile auf deinem Tablet einrichten zu können, musst du dich zuerst (am besten mit einem anderen Endgerät – Computer, Handy...) über den Browser bei WebUntis anmelden. Das geht so:

1. WebUntis-Website öffnen

Der Link zur WebUntis-Webseite des EAG lautet:Schulname:Ernst Abbe GymURL Schule:<a href="https://kephiso.webuntis.com">https://kephiso.webuntis.com</a>

QR-Code zum Scannen siehe rechts.

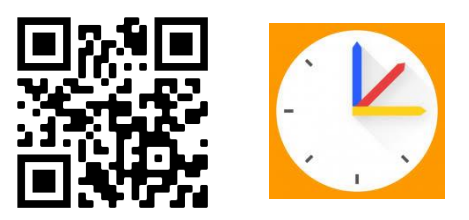

## 2. Anmeldung bei WebUntis vornehmen

| Schritt | Screenshot                                                                                                    | Beschreibung                                                                  |
|---------|----------------------------------------------------------------------------------------------------|-------------------------------------------------------------------------------|
| 1       | Web <mark>Untis</mark><br>Login                                                                                                    | Die Anmeldedaten<br>hast du von der<br>Schule oder deinen<br>Eltern bekommen. |
|         |                                                                                                    |                                                                               |
|         |                                                                                                    | Benutzer eingeben                                                             |
|         |                                                                                                    | Passwort eingeben                                                             |
|         |                                                                                                    | Auf Login klicken                                                             |
| 2       | WebUntis   Exat Able-Gyn Olevator   Image: Construction of the Construction of the Construction of | WebUntis Startseite<br>öffnet sich.                                           |
|         |                                                                                                    | Fortsetzung siehe<br>nächste Seite                                            |

| 3 | Öffne das "Profil" durch einen Klick auf deinen Namen         |                                       |
|---|---------------------------------------------------------------|---------------------------------------|
|   | —                                                             |                                       |
|   |                                                               |                                       |
|   | в                                                             |                                       |
|   | Optimized Abmelden                                            |                                       |
| 4 | Allgemein Kontaktdaten Freigaben                              | Durch einen Klick                     |
|   | Schüler*innen                                                 | kannst du den<br>Zugriff über die APP |
|   | E-Mail Adresse Sprache       Deutsch                          | einrichten                            |
|   | Benutzergruppe Abteilung Schüler*innen Keine Abteilung        |                                       |
|   |                                                               |                                       |
|   | Benachrichtigungen über neue Mitteilungen per E-Mail erhalten |                                       |
|   |                                                               |                                       |
|   |                                                               |                                       |
|   | Speichern Passwort ändern                                     |                                       |
| 5 |                                                               |                                       |
|   | Zugriff über Untis Mobile                                     | Hier kannst du<br>einen QR-Code für   |
|   | 🕮 Anzeigen 🕐 Geräte abmelden                                  | die UntisMobile<br>APP generieren.    |
|   |                                                               | Hier kannst du                        |
|   | Zwei-Faktor-Authentifizierung                                 | "alte" Geräte<br>abmelden.            |
|   | & Aktivieren                                                  |                                       |
|   |                                                               |                                       |
|   |                                                               |                                       |
|   |                                                               |                                       |

## 3. UntisMobile App am Tablet einrichten

- UntisMobile App am Tablet öffnen.
- Auf: "Profil hinzufügen" klicken.
- Auf: "QR-Code scannen" klicken.

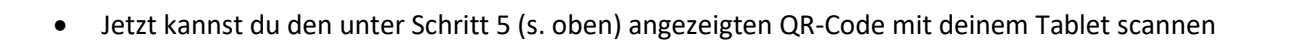

• Dann musst du nur noch mit "Häckchen" bestätigen und der Stunden- bzw. Vertretungsplan ist auf deinem Tablet zu sehen.

<u>Passwort vergessen?</u> Ein neues Passwort für WebUntis erhält man bei Frau Bienwald oder Frau Karl

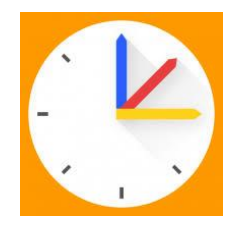